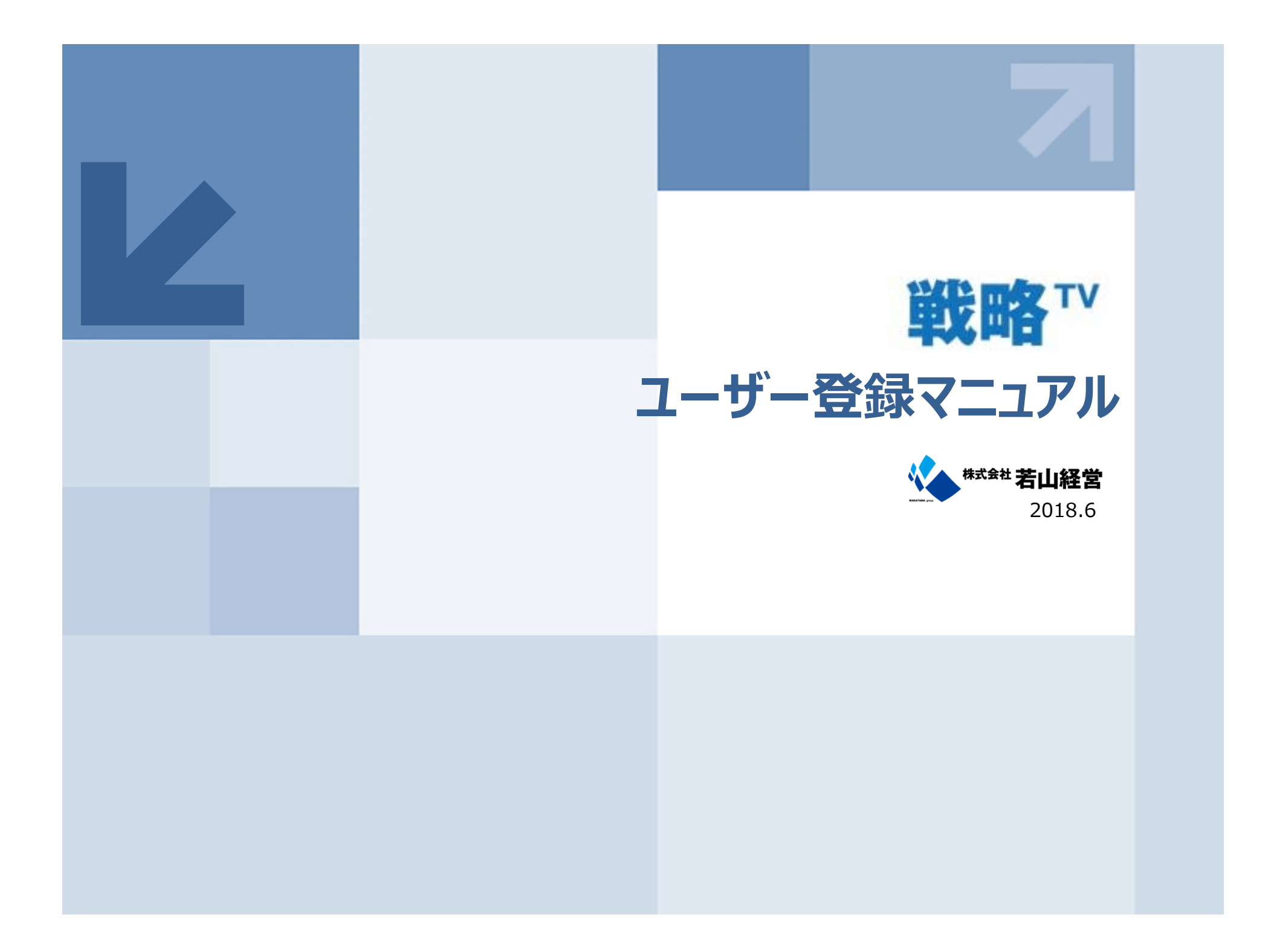

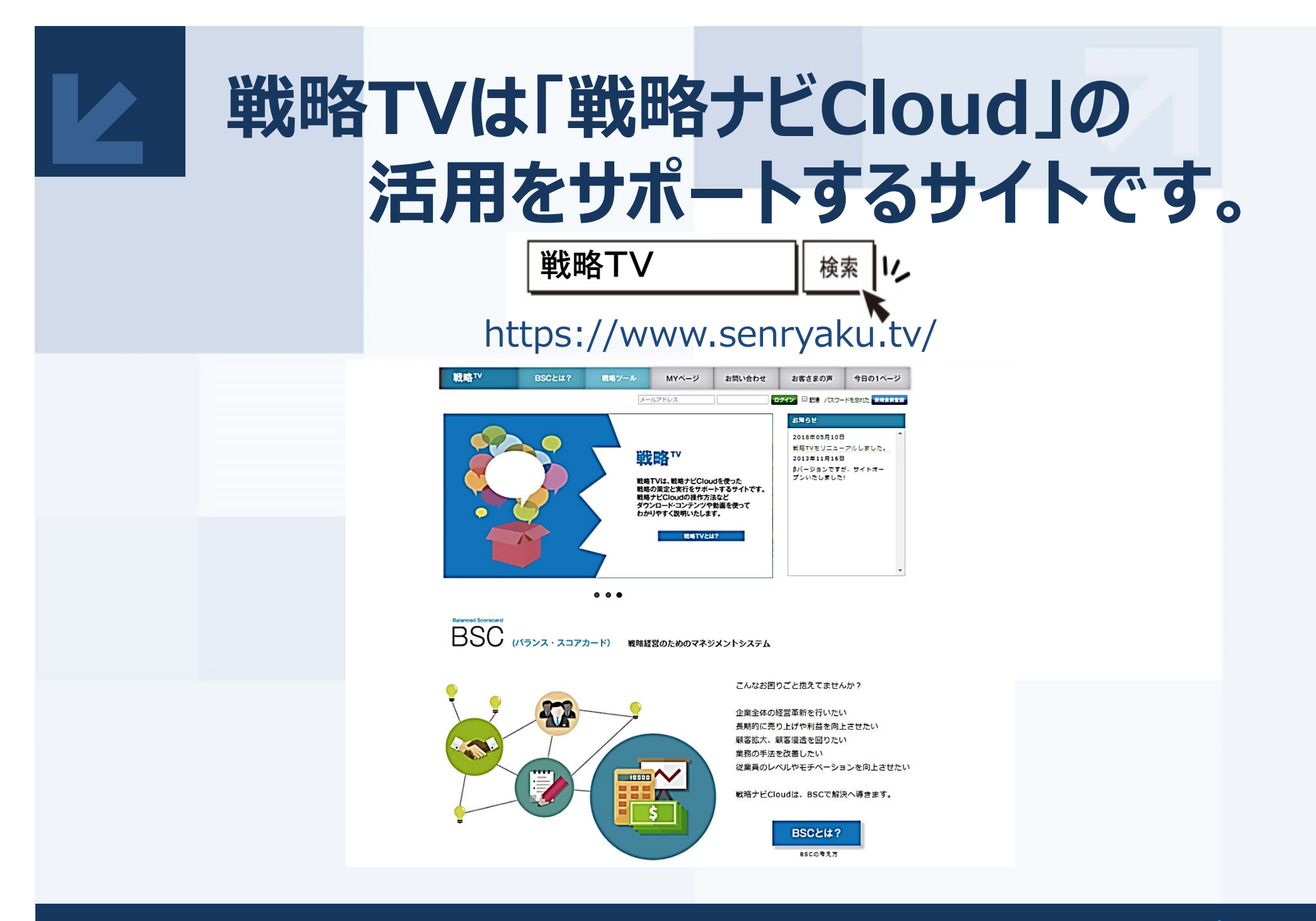

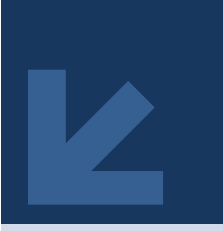

## 戦略TVはユーザー登録①

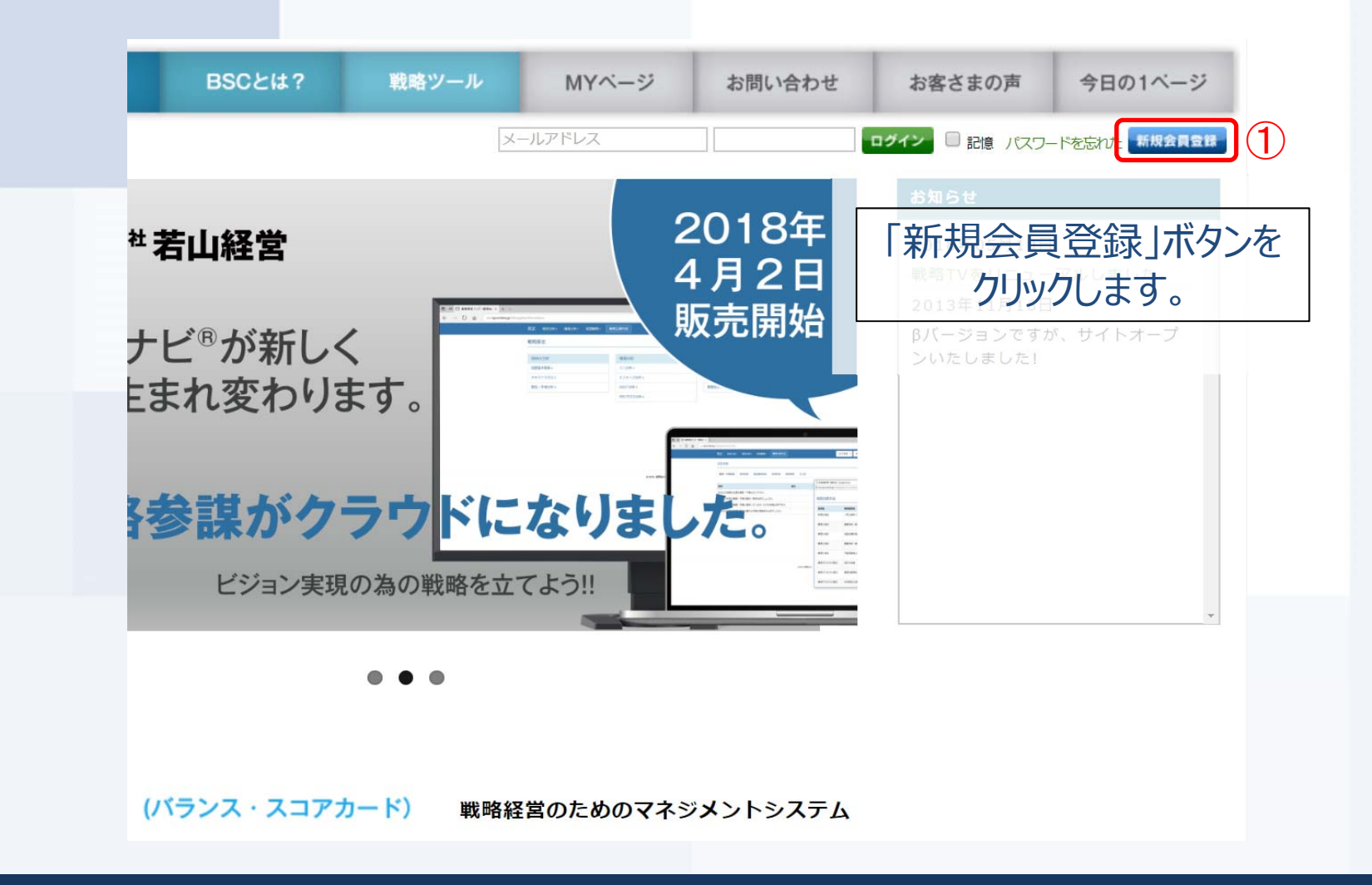

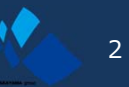

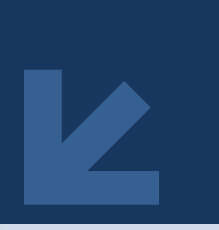

戦略TVはユーザー登録2

| 戦略™          | BSCとは? | 戦略ツール                                                                                                    | MYページ                                                                                                    | お問い合わせ                                                                                                    | お客さまの声                                                                                          | 今日の1ベージ |
|--------------|--------|----------------------------------------------------------------------------------------------------|----------------------------------------------------------------------------------------------------|----------------------------------------------------------------------------------------------------|-------------------------------------------------------------------------------------------------|---------|
|              |        | ×-                                                                                                    | ルアドレス                                                                                                    |                                                                                                    | ダイン 🗉 記憶 パスワー                                                                                   |         |
| 当サイトについて     | ۲      | ご利用規約                                                                                                    |                                                                                                    |                                                                                                    |                                                                                                 |         |
| お問い合わせ       | ۲      | 【重要】会員登録をさ                                                                                                    | される前に、下記ご                                                                                                    | 利用規約をよくお読                                                                                                    | みください。                                                                                          |         |
| 特定商取引法に基づく表記 | ۲      | 規約には、本サービスを使<br>「同意して会員登録へ」ポ                                                                                                    | e用するに当たってのあ<br>タンをクリックすると                                                                                                    | らなたの権利と義務が規;<br>:、あなたが本規約の全`                                                                                         | 定されております。<br>ての条件に同意したこと                                                                        | :になります。 |
| プライバシーポリシー   |        | <ul> <li>第1条(会員)</li> <li>1.「会員」とは、単社が成 2.「会員情報」とは、会員 す。</li> <li>3.本規約は、全ての会員は 第2条(登録)</li> <li>1.会員資格 本規約に同意の上 所定の 登録手続は、会員となるご り消された方やその他単社 2.会員情報の入え 会員登録手続の際には、入 報の登録において 特殊記 にて変更致します。</li> <li>3.パスワードの智羅 (1)パスワードは計画本人の (2)パスワードは、個人に発 (3)パスワードを影いて当 全て会員の責任とよります。</li> </ul> | Eめる手続に従い本規的に<br>が当社に開示した会員の<br>ご適用され、登録手続時す<br>入会申込みをされたお答<br>本人が行ってください、<br>が相応しくないと判断し<br>こので「「「「「」」」」。<br>にのことかないと考慮していた要要者 | 「同意の上・入会の申し込<br>つ属性に関する情報および<br>なび登録後にお守りいた<br>#は、所定の登録手続売了<br>で見たよる登録は一切認め<br>た方からの会員申込はおさ<br>見約をお<br>て会員そ<br>クリックし | みを行う個人をいいます。<br>会員の取引に関する履歴者<br>だく規約です。<br>やに会員としての言格を<br>うつする場合があります。<br>読みいた。<br>登録へ」ボ<br>ます。 |         |

(2)

同意しない
同意して会員登録へ

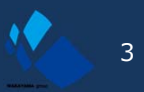

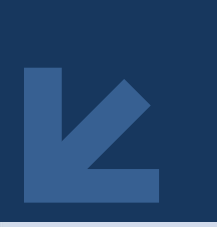

戦略TVはユーザー登録③

|              |         |                          |        |                                                                                                    |                     | 74.01     |
|--------------|---------|--------------------------|--------|----------------------------------------------------------------------------------------------------|---------------------|-----------|
|              |         | *                        | ールアドレス |                                                                                                    | ログイン 🗌 記憶 パスワ       | ードを忘れた 新規 |
| 当サイトについて     | Ø       | 会員登録(入力/                 | パージ)   |                                                                                                    |                     |           |
| お問い合わせ       | $\odot$ | お名前 <mark>※</mark>       | 姓      | 名                                                                                                    |                     |           |
| 特定商取引法に基づく表記 |         | お名前(フリガナ) <mark>※</mark> | セイ     | ×1                                                                                                    |                     |           |
| プライバシーポリシー   | ۲       | 会社名                      |        |                                                                                                    |                     |           |
|              |         | 参加セミナー *                 | ◎ 軍師の会 | 会 ◎ 一般企業 ◎                                                                                                    | その他                 |           |
|              |         | 郵便番号 <mark>※</mark>      | テート    | -  郵便<br>動便<br>動便<br>雪<br>一<br>の<br>一<br>の<br>一<br>の<br>一<br>の<br>一<br>の<br>一<br>の<br>一<br>の<br>一<br>の<br>一<br>の<br>一<br>の<br>一<br>の<br>一<br>の<br>一<br>の<br>一<br>の<br>一<br>の<br>一<br>の<br>一<br>の<br>一<br>の<br>一<br>の<br>一<br>の<br>一<br>の<br>一<br>の<br>の<br>の<br>の<br>の<br>の<br>の<br>の<br>の<br>の<br>の<br>の<br>の | 書号検索<br>クリックしてください。 |           |
|              |         |                          | 都道府県を  | 選択 ▼                                                                                                    |                     |           |
|              |         | 住所来                      | 市区町村名  | (例:千代田区神田神母                                                                                                    | 民町)                 |           |
| 入力事項をご入      | 力いただき   | ます。                      | 番地・ビル  | 名 (例:1-3-5)                                                                                                    |                     |           |
| 「※」は必ずご      | 入力くださ   | い。                       | 住所は2つに | 分けてご記入ください。う                                                                                                    | マンション名は必ず記入し        | てください。    |
|              |         | 电話番号※                    |        |                                                                                                    |                     |           |
|              |         | FAX                      |        |                                                                                                    |                     |           |
|              |         |                          |        | <u>/+</u>                                                                                                    |                     |           |

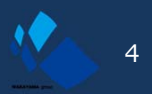

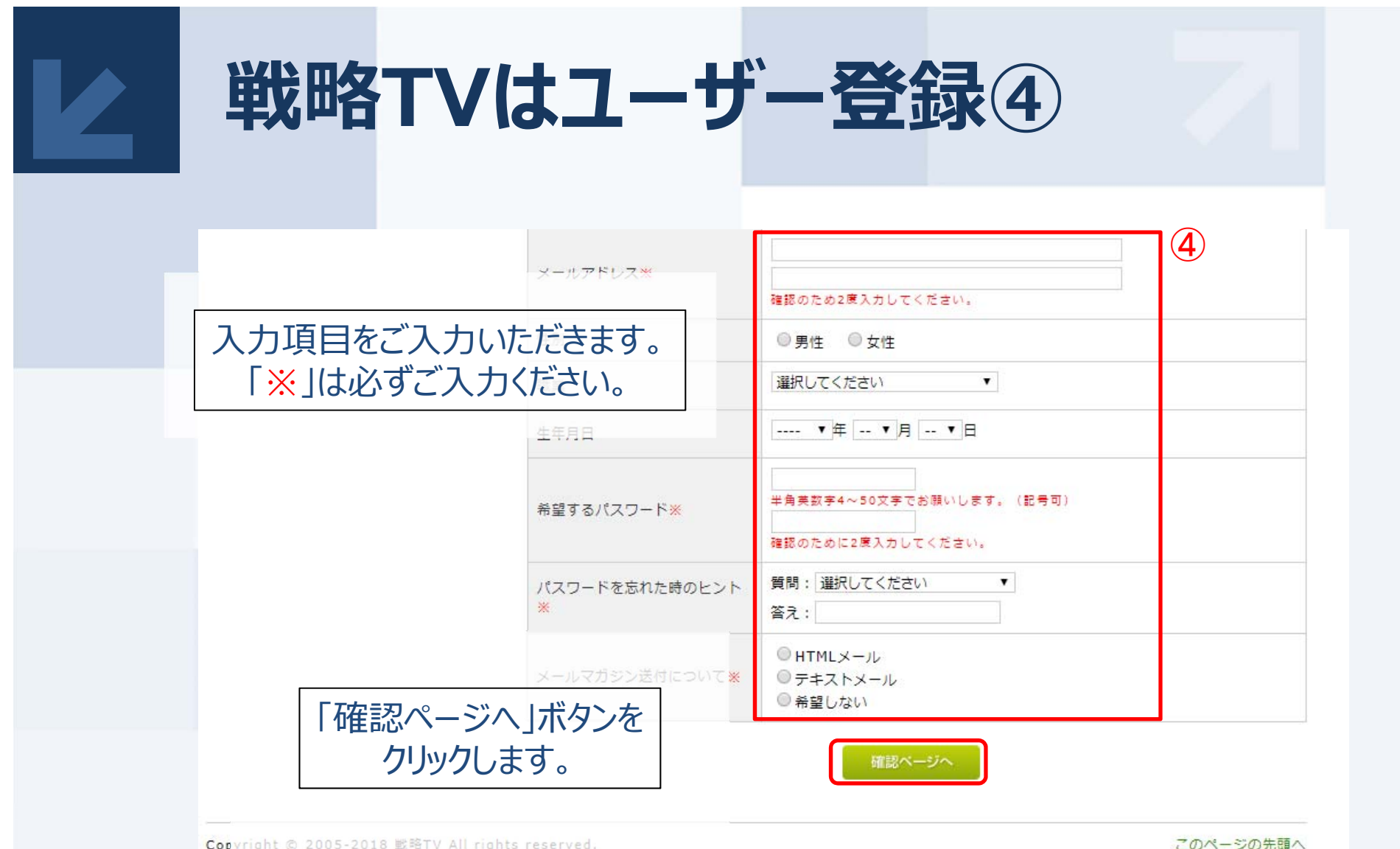

Copyright @ 2005-2018 戦略TV All rights reserved.

このページの先頭へ

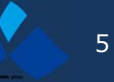

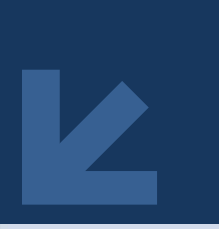

戦略TVはユーザー登録5

## \*入力事項一覧 5

| 項目名              | 入力内容                                                    | 必須入力 |
|------------------|---------------------------------------------------------|------|
| お名前<br>お名前(フリガナ) | 登録者のお名前                                                 | •    |
| 会社名              | 登録者の所属する会社名                                             |      |
| 参加セミナー           | 軍師の会会員の方は「軍師の会」へ、一般企業の方は「一般企業」へ、<br>その他の方は「その他」へチェックします | •    |
| 郵便番号<br>住所       | 登録者とご連絡のつく住所                                            | •    |
| 電話番号             | 登録者とご連絡のつく電話番号                                          | •    |
| FAX              | 登録者とご連絡のつくFAX番号                                         |      |
| メールアドレス          | 登録者とご連絡のつくメールアドレス<br>※ログインする際に必要となります                   | •    |
| 性別               | 登録者の性別                                                  |      |
| 職業               | 登録者の職業                                                  |      |
| 生年月日             | 登録者の生年月日                                                |      |
| 希望するパスワード        | 戦略TVにログインする際に使用するパスワード                                  | •    |
| パスワードを忘れた時のヒント   | ログインパスワードを忘れた際に使用するヒント                                  | •    |
| メールマガジン送付について    | メールマガジン送付の可否及び形式の選択                                     | •    |

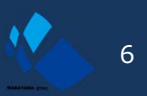

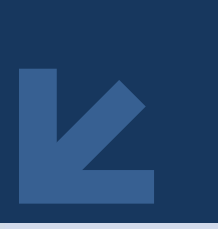

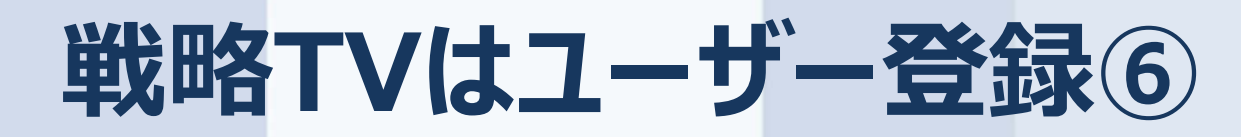

## 会員登録(確認ページ)

下記の内容で送信してもよろしいでしょうか? よろしければ、一番下の「会員登録をする」ボタンをクリックしてください。

| お名前            | 戦略情報課                 |              |          |
|----------------|-----------------------|--------------|----------|
| お名前 (フリガナ)     | センリャクジョウホウカ           |              |          |
| 会社名            | 株式会社若山経営              |              |          |
| 参加セミナー         |                       |              |          |
| 郵便番号           | 〒 030 - 0944          |              |          |
| 住所             | 春森県春森市筒井八ツ橋           | §1372-1      |          |
| 電話番号           | 017 - 738 - 8833      |              |          |
| FAX            | 017 - 738 - 8827      |              |          |
| メールアドレス        | gunshi01@wakaya       | ma-keiei.jp  |          |
| 職業             | 税理士                   |              |          |
| 生年月日           | 1948年10月17日           |              |          |
| 希望するバスワード      | *****                 | 入力内容をご確認い    | いただき、    |
| パスワードを忘れた時のヒント | 質問:好きな食べ物は?<br>答え:りんご | 間違いがなけれ      | 2ば       |
| メールマガジン送付について  | テキストメール               | 会員登録をする」ホタンを | クリックします。 |

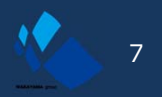

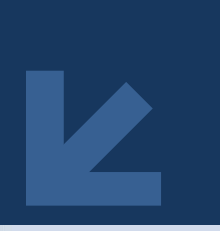

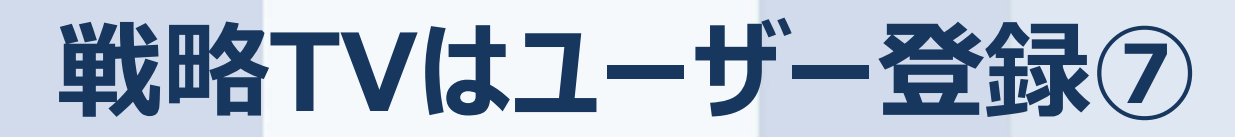

|              |         |                         |                     | ť       | うこそ、株若山経営 若山経 | 営戦略情報様ログアウ |
|--------------|---------|-------------------------|---------------------|---------|---------------|------------|
| 当サイトについて     | $\odot$ | 会員登録(完                  | 了ページ)               |         |               |            |
| お問い合わせ       | ۲       | 本登録が完了いたし<br>それではショッピン・ | ,ました。<br>グをお楽しみください |         |               |            |
| 特定商販1法に基づく表記 | ۲       | 今後ともご愛顧賜ります             | ようよろしくお願い申し上        | こげます。   |               |            |
| プライバシーポリシー   | $\odot$ |                         |                     |         |               |            |
|              |         | E-mall:contact@se       | enryaku.tv          | トップページへ |               |            |
|              |         | これで                     | "会員登                | 録が完了    | ゚です。          |            |
|              |         | 登録                      | 录したメー               | -ルアドレフ  | くに、           |            |
|              |         |                         |                     |         |               | -          |

Copyright © 2005-2014 戦略TV All rights reserved.

このページの先頭へ

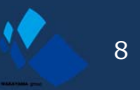

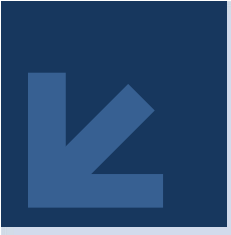

## 戦略TVはユーザー登録⑧

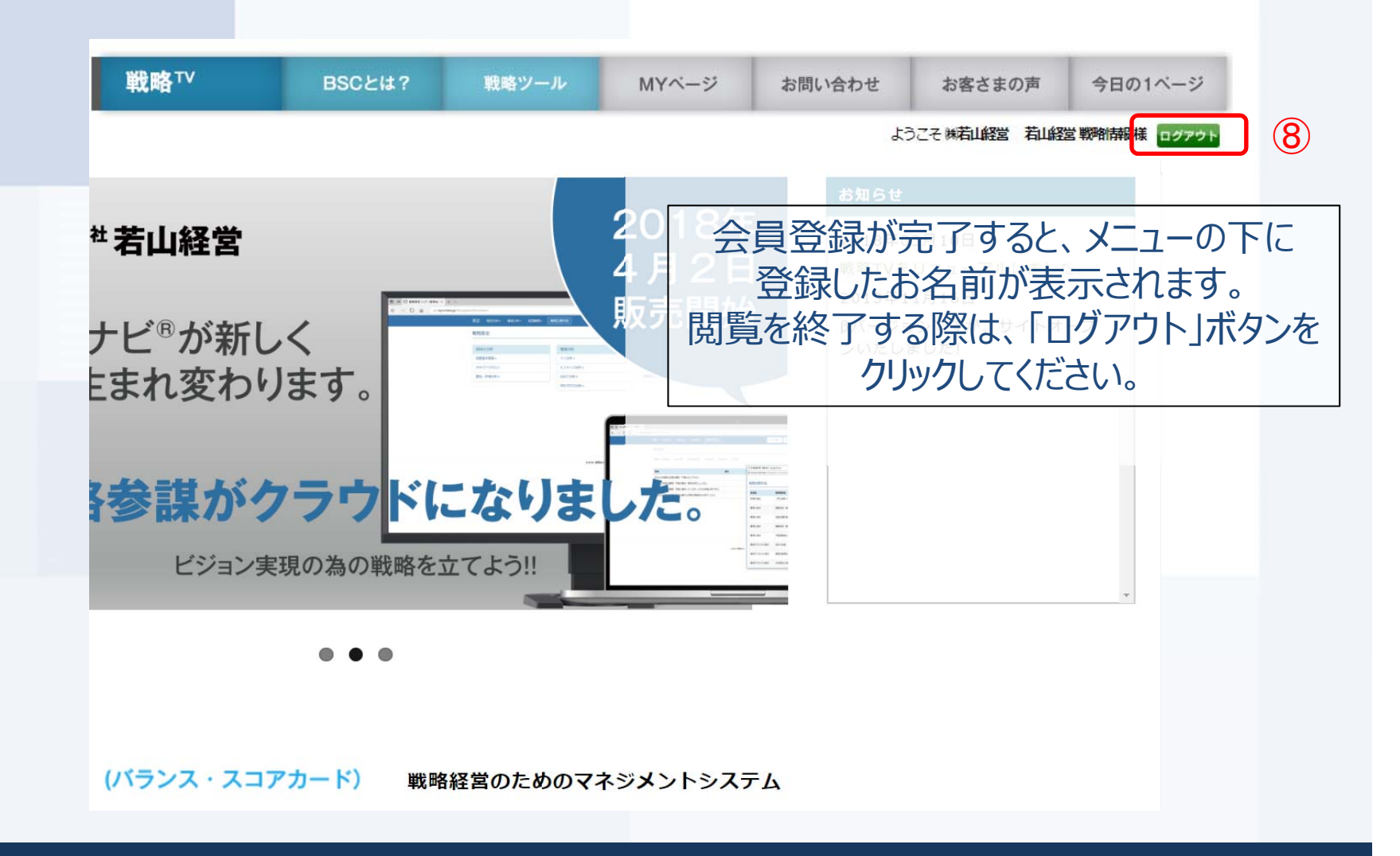

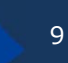